# Identify under-screened population for bowel cancer

📜 Unknown macro: 'export-link'

| Recip<br>e<br>Name:           | Identify under-screened population for bowel cancer                                                                                                    |
|-------------------------------|----------------------------------------------------------------------------------------------------|
| Ratio<br>nale:                | Bowel Cancer is the second most common cause of cancer related deaths, but 90% of bowel cancer can be treated if detected early. Regular screening, using FOBT can reduce the number of Australians who die each year from bowel cancer.                                                                                                    |
|                               | The National Bowel Cancer Screening Program monitoring report[1] identifies the following under-screened population, with a higher risk of bowel cancer                                                                                                    |
|                               | - 50 year old patients                                                                                                    |
|                               | - Men                                                                                                    |
|                               | - Aboriginal communities                                                                                                    |
|                               | - Patients of low socioeconomic status area, and                                                                                                    |
|                               | - Patients living in very remote regions                                                                                                    |
|                               | GP endorsement for bowel cancer screening using FOBT can significantly increase participation rates [2].                                                                                                    |
|                               | <ul> <li>[2] Emery J, Trevena L, Mazza D, Fallon-Ferguson J, Shaw K, Williams B et al. The role of primary and community based healthcare professionals in early detection and follow-up in cancer care – a rapid review of best practice models: an Evidence Check rapid review brokered by the Sax Institute (www.saxinstitute.org.au) for the Cancer Institute NSW, 2012</li> </ul> |
| Target                        | Target 1: 50 year old men never screened for bowel cancer screening                                                                                                    |
| s:                            | Target 2: Aboriginal and Torres Strait Islander patients aged 50 to 74 overdue or never been screened for FOBT                                                                                                    |
| CAT<br>Starti<br>ng<br>Point: | <ol> <li>CAT Open</li> <li>Population Extract Loaded and Extract Pane "Hidden"</li> <li>OPTIONAL ONLY{*}: Filter Pane Open and, under the General Tab, "Active Patients (3x &lt; 2 years)" selected</li> </ol>                                                                                                    |
|                               | *The decision to select either "Active" or "All" patients is left to the practice to make                                                                                                    |

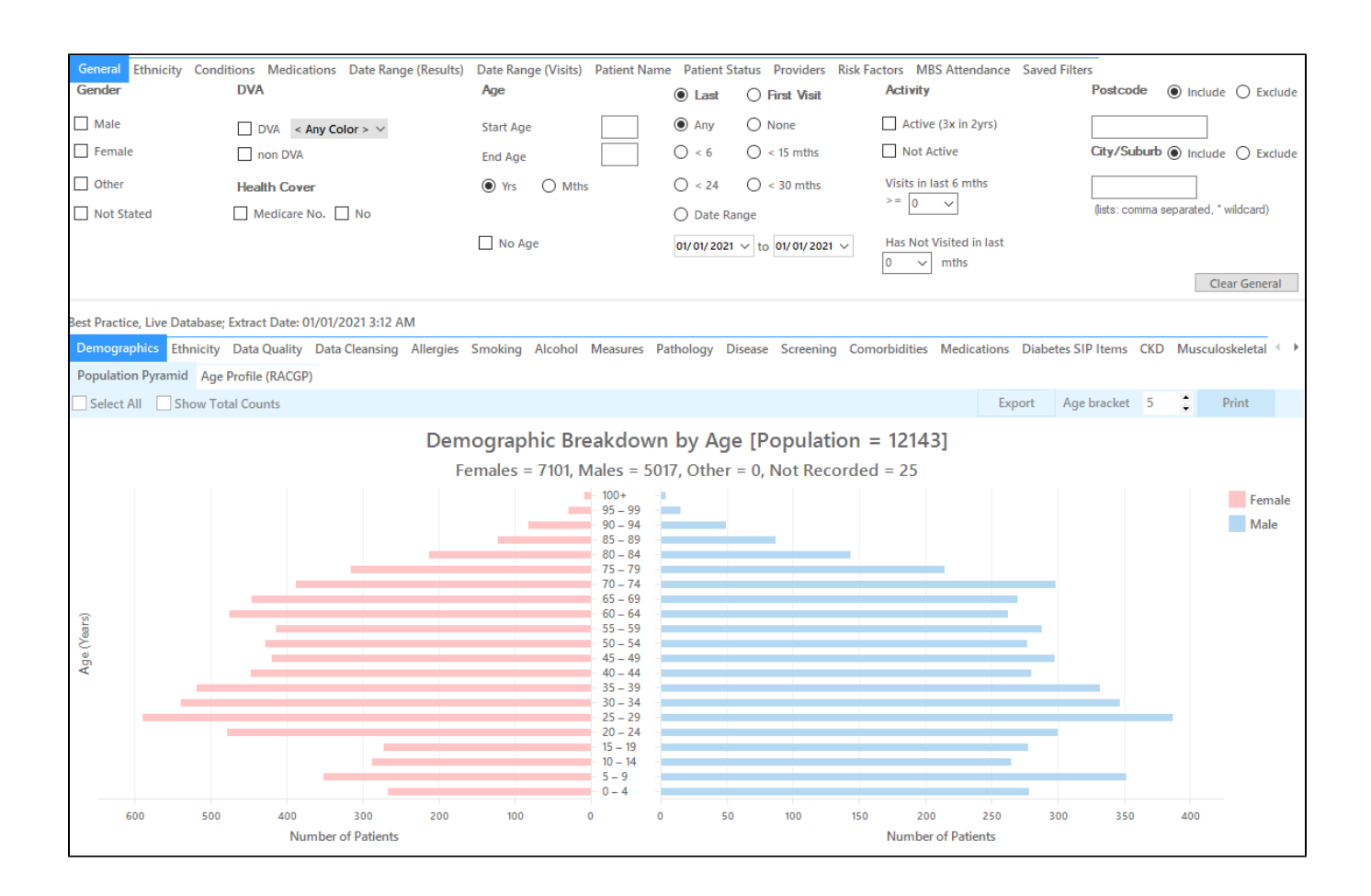

#### Part one - Patients who never had a bowel cancer screening recorded

#### In the Filters Pane:

- In the "General" tab select "Start Age" = 50 and "End Age" = 51
- Select "Gender" = "Male"
- Click "Recalculate"

| General Ethnicity Condition:<br>Gender | s Medications Date Range (Results) Date Ran<br>DVA | ge (Visits) Patient Name Patient Stat<br>Age | us Providers Risk Factors MBS Attend                                             | ance Saved Filters<br>Activity | Postcode   Include  Exclude          |
|----------------------------------------|----------------------------------------------------|----------------------------------------------|----------------------------------------------------------------------------------|--------------------------------|--------------------------------------|
| Male Female                            | DVA < Any Color > ~<br>non DVA                     | Start Age 50<br>End Age 51                   | <ul> <li>Any</li> <li>None</li> <li>&lt; 6 mths</li> <li>&lt; 15 mths</li> </ul> | Active (3x in 2yrs)            | City/Suburb  Include  City/Suburb    |
| Other                                  | Health Cover                                       | Yrs     Mths                                 | O < 24 O < 30 mths<br>O Date Range                                               | Visits in last 6 mths >= 0 ~   | (lists: comma separated, * wildcard) |
|                                        |                                                    | 🗌 No Age                                     | 01/01/2021 v to 01/01/2021 v                                                     | Has Not Visited in last        | Clear General                        |

#### In the Reports Pane:

- Click on the "Screening" tab, then select the FOBT report.
- Click on the "FOBT last recorded" tab
- Click on the "Not recorded" pie graph segment or key legend.

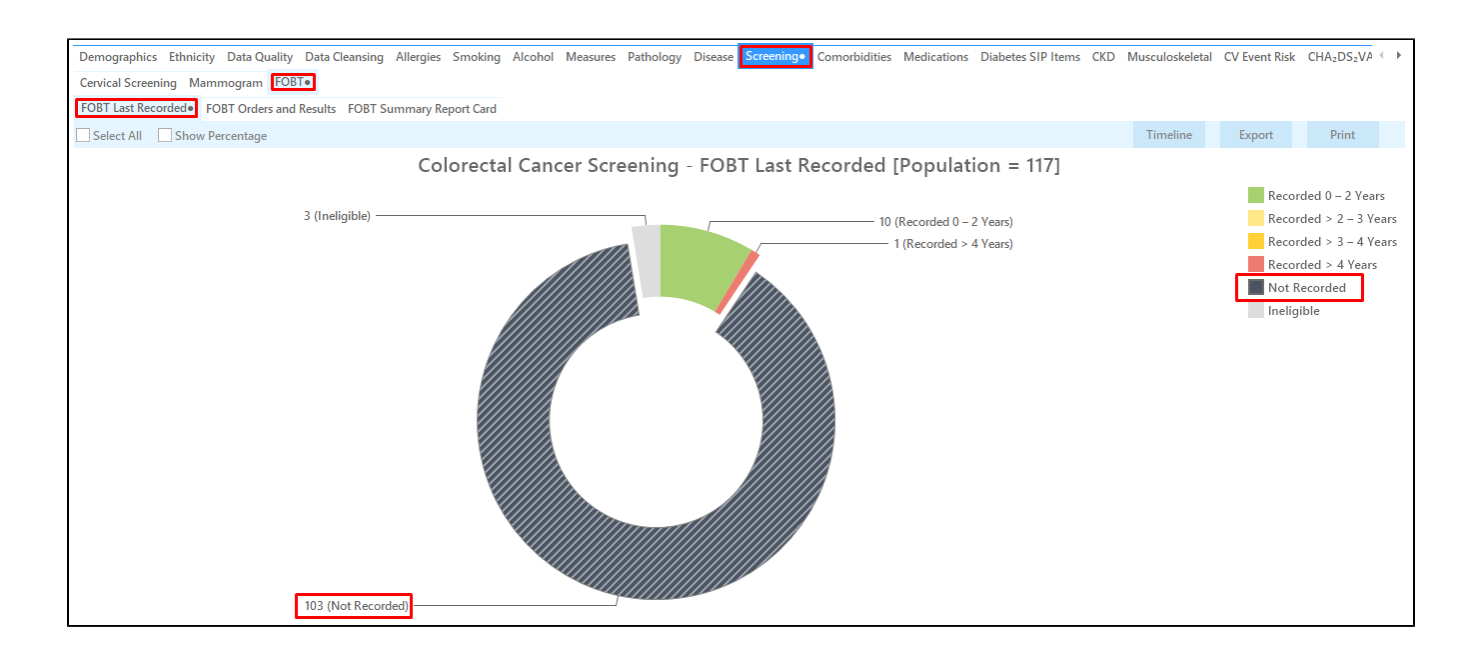

• Click on "Export" to display the list of male patients aged 50 who have not been screened for bowel cancer according to your clinical system.

| atient Reio | dentification  |            |                   | <u>д</u> П.       | . r   | 11 m.              | 1009/         | Find         |          |                                |            |                  |         |                    | -         |            | ×           |
|-------------|----------------|------------|-------------------|-------------------|-------|--------------------|---------------|--------------|----------|--------------------------------|------------|------------------|---------|--------------------|-----------|------------|-------------|
| Z           |                |            |                   |                   | Ĺ     | L @.               | 100% +        | FING         |          |                                |            |                  |         |                    |           |            |             |
|             | Reident        | ify Report | [Patient Co       | unt = 103]        |       |                    |               |              |          |                                |            |                  |         |                    |           |            |             |
|             | Filtering      | By: Males, | Age ≥ 50 an       | d ≤ 51, Sele      | ected | I: FOBT Las        | t Recorded (  | Not Recorded | )        |                                |            |                  |         |                    |           |            |             |
|             | ID             | Surname    | First Name        | Known As          | Sex   | D.O.B<br>(Age)     | Address       | City         | Postcode | Phone (H/W)                    | Phone (M)  | Medicare         | IHI     | FOBT La<br>Recorde | ist<br>ed |            |             |
|             | 4601           | Surname    | Firstname_57      | Firstname_57      | М     | 01/01/1970<br>(51) | 12 Jogger St  | Suburb Town  | 4563     | H:07 50505050<br>W:07 50509999 | 1234999999 | 12341234123<br>4 |         | Not<br>Recorder    | d         |            |             |
|             | 3339           | Surname    | Firstname_10<br>5 | Firstname_10<br>5 | М     | 01/01/1971<br>(50) | 12 Jogger St  | Suburb Town  | 5256     | H:07 50505050<br>W:07 50509999 | 1234999999 | 12341234123<br>4 |         | Not<br>Recorder    | d         |            |             |
|             | 6569           | Surname    | Firstname_14<br>4 | Firstname_14<br>4 | М     | 01/01/1971<br>(50) | 12 Jogger St  | Suburb Town  | 4822     | H:07 50505050<br>W:07 50509999 | 1234999999 | 12341234123<br>4 |         | Not<br>Recorder    | d         |            |             |
|             | 4038           | Surname    | Firstname_16<br>4 | Firstname_16<br>4 | М     | 01/01/1971<br>(50) | 12 Jogger St  | Suburb Town  | 3148     | H:07 50505050<br>W:07 50509999 | 1234999999 | 12341234123<br>4 |         | Not<br>Recorded    | d         |            |             |
|             | 397            | Surname    | Firstname_34<br>7 | Firstname_34<br>7 | М     | 01/01/1970<br>(51) | 12 Jogger St  | Suburb Town  | 3903     | H:07 50505050<br>W:07 50509999 | 1234999999 | 12341234123<br>4 |         | Not<br>Recorder    | d         |            |             |
|             | 3337           | Surname    | Firstname_54<br>8 | Firstname_54<br>8 | М     | 01/01/1970 (51)    | 12 Jogger St  | Suburb Town  | 4507     | H:07 50505050<br>W:07 50509999 | 1234999999 | 12341234123<br>4 |         | Not<br>Recorder    | d         |            |             |
|             | 3198           | Surname    | Firstname_69<br>1 | Firstname_69<br>1 | М     | 01/01/1971 (50)    | 12 Jogger St  | Suburb Town  | 3195     | H:07 50505050<br>W:07 50509999 | 1234999999 | 12341234123<br>4 |         | Not<br>Recorder    | d         |            |             |
|             | 4019           | Surname    | Firstname_75<br>9 | Firstname_75<br>9 | М     | 01/01/1971 (50)    | 12 Jogger St  | Suburb Town  | 3946     | H:07 50505050<br>W:07 50509999 | 1234999999 | 12341234123<br>4 |         | Not<br>Recorder    | d         |            |             |
|             | 1070           | Cumama     | Eisstnama 06      | Einstaama 06      | м     | 01/01/1071         | 17 logger \$+ | Cuburb Town  | 25/1     | LI-07 50505050                 | 1224000000 | 100/100/100      |         | Not                |           |            |             |
|             |                |            |                   |                   |       |                    |               |              |          |                                |            |                  |         |                    |           |            |             |
| 2           | <b>Q</b> +     |            |                   |                   |       |                    |               |              |          |                                |            |                  |         | E                  | 00        |            |             |
| ne          | Add/Withdrav   | N          |                   |                   |       |                    |               |              |          |                                |            | C                | SoShare | SMS                | Voicemai  | top<br>Top | bar<br>pbar |
| tion        | Patient Conser | nt         |                   |                   |       |                    |               |              |          |                                |            |                  | Plus    | Recall             | Recall    | Pro        | mp          |

Target patients part two: Aboriginal and Torres Strait Islander patients aged 50 to 74 overdue or never been screened for FOBT

- Click on "Clear Filters" at the top next to "recalculate" then press ok.
  - Filter Pane open and under the "General" tab:
    - Start age: 50 and End age: 74

•

• Active Patients (3x <2 years) selected (this step can be omitted if you want to search for all patients)

| Dollect   | Report              | View Population CAT 4                 | Cleansing CAT Registrar CAT                   | Daily CAT      | Programs                                           |                                        | Clear Filters                        |
|-----------|---------------------|---------------------------------------|-----------------------------------------------|----------------|----------------------------------------------------|----------------------------------------|--------------------------------------|
| ∧ Filter  |                     |                                       |                                               |                |                                                    |                                        |                                      |
| General E | Ethnicity Condition | s Medications Date Range (Resu<br>DVA | ılts) Date Range (Visits) Patient Name<br>Age | Patient Status | Providers Risk Factors MBS<br>) Last O First Visit | S Attendance Saved Filters<br>Activity | Postcode   Include   Exclude         |
| Male      |                     | DVA < Any Color > ~                   | Start Age                                     | 50             | Any O None                                         | Active (3x in 2yrs)                    |                                      |
| Female    |                     | non DVA                               | End Age                                       | 74 C           | ) < 6 mths 🔘 < 15 mths                             | Not Active                             | City/Suburb  Include  Exclude        |
| Other     |                     | Health Cover                          | Yrs   Mths                                    | C              | ) < 24 O < 30 mths                                 | Visits in last 6 mths                  |                                      |
| Not Stat  | ted                 | Medicare No. No                       |                                               | C              | ) Date Range                                       | 0 •                                    | (lists: comma separated, * wildcard) |
|           |                     |                                       | No Age                                        | 0              | 1/01/2021 v to 01/01/2021 v                        | Has Not Visited in last                | Clear General                        |

• Click on the "Ethnicity" tab then select "Indigenous" or any of the below sub ethnicity headings

| General Ethnicity Conditions | Medications Date Range (Results) Date Range (Vis               | sits) Patient Name Patient Status Providers Risk Factors MBS Attendance Saved Filters |               |
|------------------------------|----------------------------------------------------------------|---------------------------------------------------------------------------------------|---------------|
| Ethnicity                    |                                                                |                                                                                       |               |
| Indigenous Status            |                                                                | Other Ethnicities                                                                     |               |
| I <u>∕∕ Indiaenous</u>       | Non-Indigenous Not Recorded/Stated Nothing Recorded Not Stated | Afrikaner<br>Afrikaner<br>Albanian<br>Algerian<br>Angrican<br>Anglo-Indian            |               |
|                              |                                                                | a                                                                                     | ear Ethnicity |

• Click on "Recalculate" in the top right of your screen to apply the filter as described above. Then click on "Hide Filter" to maximise your reports panel.

#### In the Reports Pane:

• Click on the 'Screening' tab, then click on the 'FOBT' report.

This will display 3 tabs under the FOBT report - 'FOBT last recorded', 'FOBT Orders and results' and 'FOBT Summary Report Card'.

- On the "FOBT Last Recorded" tab, click on the following pie graph segments or key legend:
  - Recorded >2-3 years
  - Recorded 3-4 years
     Recorded >4 years
     Recorded >4 years
     Not Recorded

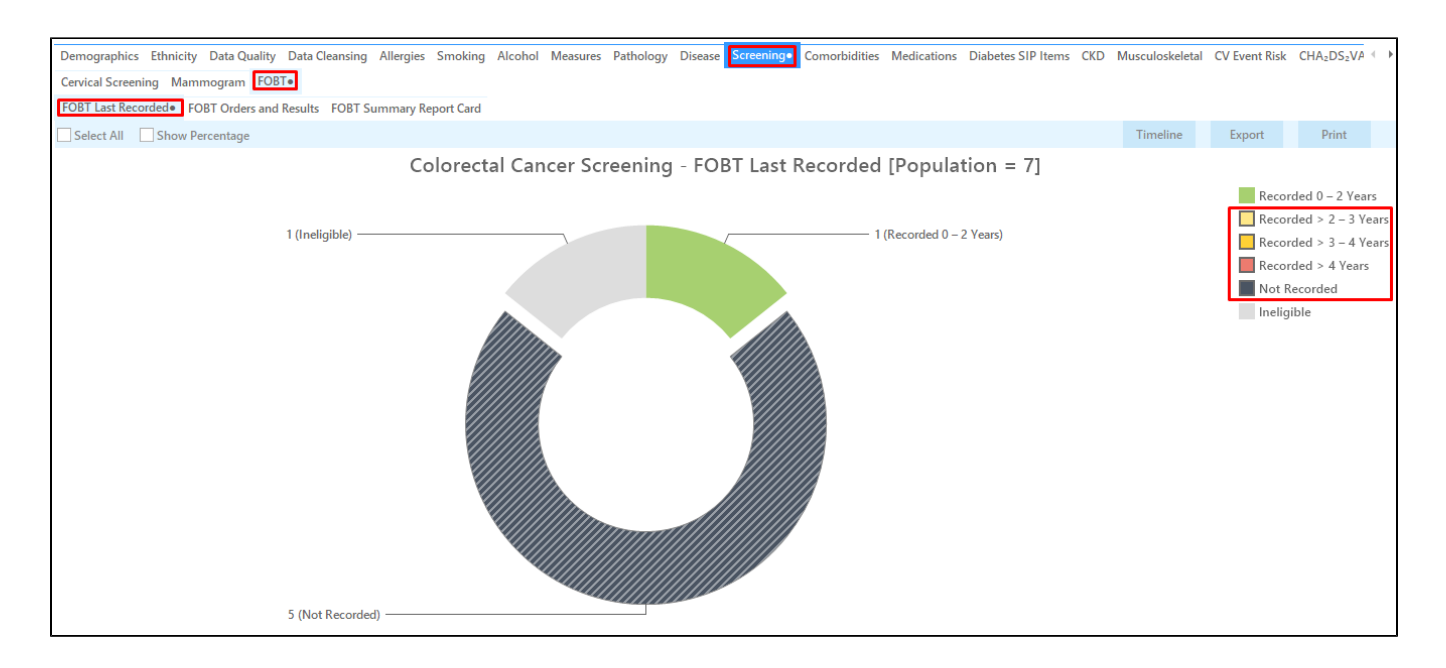

## Click "Export" on the top right of the report tab to display the list of patients.

| O Patie | ent Reide                       | ntification                                                                                              |                                                                                                    |                                                                   |                                |        |                    |                |               |           |                                |            |                  |                  | -                        |                           | ×                      |
|---------|---------------------------------|----------------------------------------------------------------------------------------------------|----------------------------------------------------------------------------------------------------|-------------------------------------------------------------------|--------------------------------|--------|--------------------|----------------|---------------|-----------|--------------------------------|------------|------------------|------------------|--------------------------|---------------------------|------------------------|
|         | $\triangleleft$                 | 1 of                                                                                                    |                                                                                                    | X                                                                 | 80.                            | Ω      | ] 🖪 -              | 100% -         | Find          |           |                                |            |                  |                  |                          |                           |                        |
|         | F                               | <b>Reidenti</b><br>Filtering                                                                             | <b>fy Report</b><br>By: Age ≥                                                                                | <b>[Patient Co</b><br>50 and ≤ 74,                                | <b>unt = 5]</b><br>Active Pati | ent, l | ndigenou           | s, Selected: F | OBT Last Reco | orded (No | t Recorded)                    |            |                  |                  |                          |                           | ĺ                      |
|         | I                               | D                                                                                                    | Surname                                                                                                    | First Name                                                        | Known As                       | Sex    | D.O.B<br>(Age)     | Address        | City          | Postcode  | Phone (H/W)                    | Phone (M)  | Medicare         | IHI              | FOBT Last<br>Recorded    |                           |                        |
|         | 4                               | 1676                                                                                                    | Surname                                                                                                    | Firstname_28<br>81                                                | Firstname_28<br>81             | F      | 01/01/1971<br>(50) | 12 John St     | Suburb Town   | 3640      | H:07 50505050<br>W:07 50509999 | 1234999999 | 12341234123<br>4 | 1                | Not<br>Recorded          |                           |                        |
|         | 8                               | 3109                                                                                                    | Surname                                                                                                    | Firstname_35<br>10                                                | Firstname_35<br>10             | М      | 01/01/1953<br>(68) | 12 Jogger St   | Suburb Town   | 4596      | H:07 50505050<br>W:07 50509999 | 1234999999 | 12341234123<br>4 |                  | Not<br>Recorded          |                           |                        |
|         | 4                               | 139                                                                                                    | Surname                                                                                                    | Firstname_77<br>95                                                | Firstname_77<br>95             | М      | 01/01/1964<br>(57) | 12 Jogger St   | Suburb Town   | 5558      | H:07 50505050<br>W:07 50509999 | 1234999999 | 12341234123<br>4 |                  | Not<br>Recorded          |                           |                        |
|         | 1                               | 10514                                                                                                    | Surname                                                                                                    | Firstname_94<br>71                                                | Firstname_94<br>71             | F      | 01/01/1967<br>(54) | 12 John St     | Suburb Town   | 2693      | H:07 50505050<br>W:07 50509999 | 1234999999 | 12341234123<br>4 |                  | Not<br>Recorded          |                           |                        |
|         | 5                               | 544                                                                                                    | Surname                                                                                                    | Firstname_10<br>238                                               | Firstname_10<br>238            | М      | 01/01/1968<br>(53) | 12 Jogger St   | Suburb Town   | 3680      | H:07 50505050<br>W:07 50509999 | 1234999999 | 12341234123<br>4 |                  | Not<br>Recorded          |                           |                        |
|         | E<br>P<br>B<br>E<br>P<br>P<br>P | Extract Deta<br>Practice Nar<br>PExtract; F<br>Extract Date<br>Patient Cou<br>Printed: 07/<br>Pen CS CAT | iils:<br>me: Deidentifi<br>ATCAT Deiden<br>:: 01/01/2021 3<br>nt: 12143<br>04/2021 9:01 /<br>4 - Not Publisl | ed Practice<br>tified Data<br>3:12 AM<br>AM<br>hed(4.30.0.0) - Pe | en CS                          |        |                    |                |               |           |                                |            |                  |                  |                          |                           |                        |
| 4       |                                 |                                                                                                    |                                                                                                    |                                                                   |                                |        |                    |                |               |           |                                |            |                  |                  |                          |                           | - F                    |
| Refin   | e Ac<br>ion Par                 | dd/Withdraw<br>tient Conser                                                                              | e<br>it                                                                                                    |                                                                   |                                |        |                    |                |               |           |                                |            |                  | Go Share<br>Plus | SMS Voicer<br>Recall Rec | D to<br>mail To<br>all Pr | pbar<br>opbar<br>rompt |

### To Export Patient List to Microsoft Excel:

1. Click on the "Export Icon"

• at th

ы

at the top of the Patient Reidentification window.

- 2. Click on "Excel"
- 3. Choose a file name and a location to save to (eg. Create a folder C:/ClinicalAudit/CAT Patient FollowUp)
- 4. Click "Save"

The steps above will produce a list of patients with contact details in MS Excel which can then be used to:

- 1. Go back through the individual patient records in the GP Clinical Desktop System (CDS) and update known records
- 2. Phone patients to update their record
- 3. Produce a mail merge to recall patients for follow up

#### Create a prompt to display in Topbar

(I) Remember you need to be in the CAT4 Daily View to be able to create prompts. Other pre-requisites are:

- Topbar is installed
- CAT4 is linked to Topbar via Edit/Preferences/Topbar check here for details: Linking CAT to Topbar

To start click on the 'Daily View' icon on the top of your CAT4 screen:

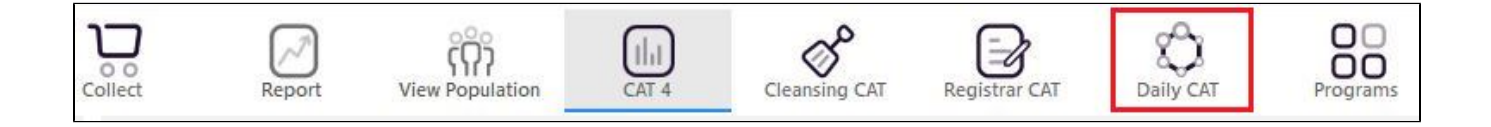

Once you have applied the filter(s) and displayed the patients of interest as described above, you can create a prompt that will be shown to all clinicians using Topbar if a patient meeting the prompt criteria is opened in their clinical system. The full guide is available at CAT PLUS PROMPTS and a short guide on how to create prompts in CAT4 can be found at Creating a Prompt in CAT4

To start you have to use the drop-down menu at the bottom of the patient details report and select "Prompt at Consult - Topbar" then click on "Go" to give the new prompt a name.

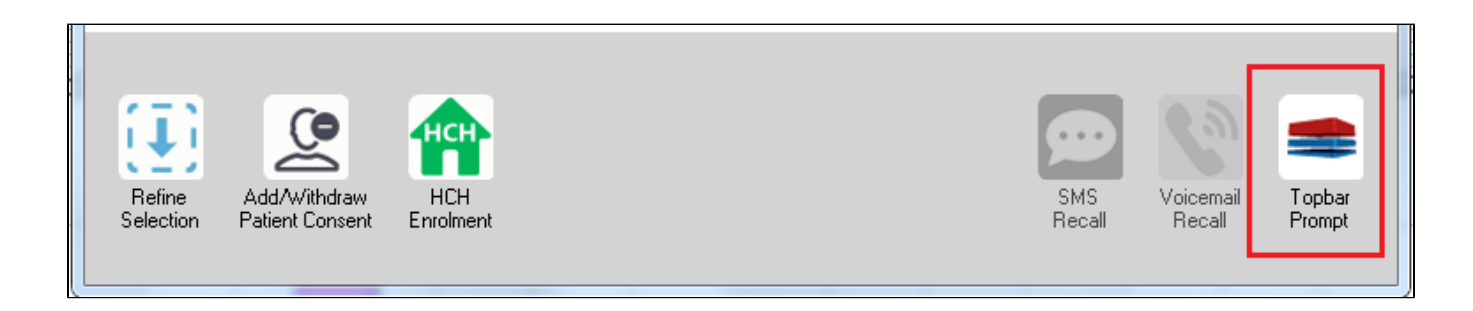

The name you enter is the prompt text displayed in Topbar, so choose a simple but clear name that tells the clinician seeing the prompt what should be done.

| <b>(</b> F | atient Re        | identification              |                         | page. Not that    | -             | -          |           |                                                     |
|------------|------------------|-----------------------------|-------------------------|-------------------|---------------|------------|-----------|-----------------------------------------------------|
| I<br>R     | ◀ 1<br>eidentify | of 3 🕨 🔰<br>/ Report [patie | 👄 🛞 😳<br>nt count = 103 |                   | Topbar Prompt |            |           |                                                     |
| Fi         | Itering By       | y: Conditions (Di           | abetes - Yes),<br>+     | Last Results      | <= 12         | mths, Sele | cted: H 🗐 | message to clinician goes here                      |
| 10         | ÷                | Surname                     | First Name              | -<br>Known As     | Sex           | D.O.B      | Addre     | Filters:                                            |
|            |                  |                             |                         |                   |               |            |           | category (Diabetes): Yes<br>Last Results <= 12 mths |
| 26         | 23               | Surname                     | Firstname_58            | Firstname_58      | м             | 01/02/1979 | 12 Jog    |                                                     |
|            |                  |                             |                         |                   |               |            |           |                                                     |
| 38         | 91               | Surname                     | Firstname 59            | Firstname 59      | м             | 01/02/1970 | 12 Jog    |                                                     |
|            |                  |                             |                         |                   |               |            |           | Charts:                                             |
|            |                  |                             |                         |                   |               |            |           | HBA1c Status in % : No HBA1c Recorded               |
| 69         | 93               | Surname                     | Firstname_264           | Firstname_26<br>4 | F             | 01/02/1974 | 12 Joh    |                                                     |
|            |                  |                             |                         | 1                 |               |            | -         |                                                     |
| •          |                  |                             |                         | 1                 | 1             | 1          | +         |                                                     |
|            |                  |                             |                         |                   |               |            |           | OK Cancel                                           |
|            | Ð                |                             | нсн                     | 9                 |               |            |           |                                                     |
|            | Refine           | Add/Withdraw                | нсн                     | SMS               |               | Voicemail  | Topbar    |                                                     |
| S          | election         | Patient Consent             | Enrolment               | Heca              | 11            | Hecall     | Prompt    |                                                     |
|            |                  |                             |                         |                   |               |            |           |                                                     |